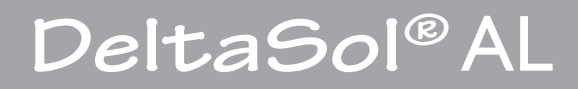

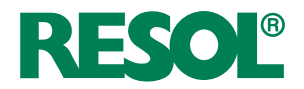

## Régulateur pour les systèmes de chauffage solaire standards

# Manuel pour le technicien habilité

Montage Raccordement Commande Détection de pannes

Exemples

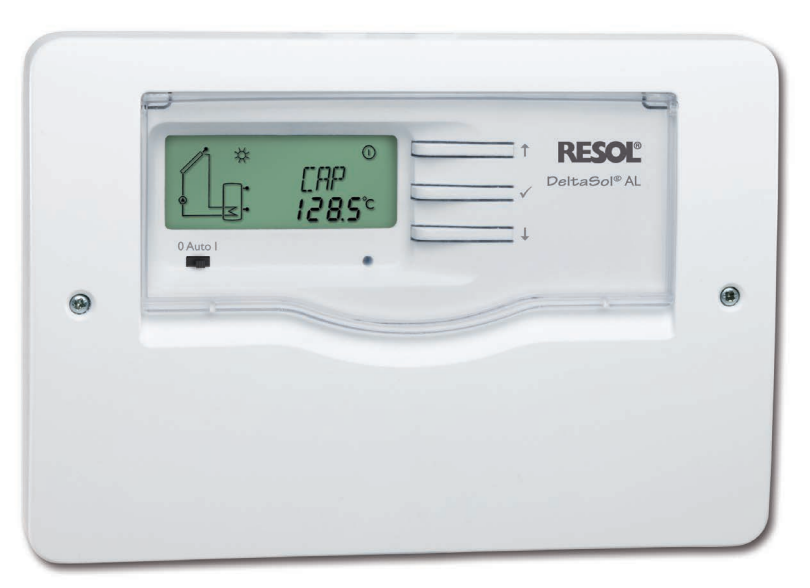

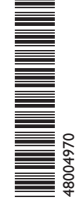

Merci d'avoir acheté ce produit RESOL.

Veuillez lire le présent mode d'emploi attentivement afin de pouvoir utiliser l'appareil de manière optimale. Veuillez conserver ce mode d'emploi.

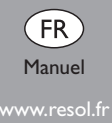

#### Recommandations de sécurité

Veuillez lire attentivement les recommandations de sécurité suivantes afin d'éviter tout dommage aux personnes et aux biens.

#### Instructions

Lors des travaux, veuillez respecter les normes, réglementations et directives en vigueur!

#### Groupe cible

Le régulateur est conçu pour l'utilisation dans des installations solaires thermiques en tenant compte des données techniques énoncées dans le présent manuel. Toute utilisation non conforme entraînera une exclusion de la garantie.

#### **Explication des symboles**

AVERTISSEMENT ! Les avertissements de sécurité sont précédés d'un triangle de signalisation !

➔ Il est indiqué comment éviter le danger !

Les avertissements caractérisent la gravité du danger qui survient si celui-ci n'est pas évité.

- Avertissement indique que de graves dommages corporels, voire même un danger de mort peuvent survenir.
- Attention indique que des dommages aux biens peuvent survenir.

#### Note

Toute information importante communiquée à l'utilisateur est précédée de ce symbole.

➔ Les instructions sont précédées d'une flèche

#### Informations concernant l'appareil

#### Utilisation conforme

Le régulateur est conçu pour l'utilisation dans les systèmes de chauffage solaire standards avec chauffage d'appoint électrique (cartouche chauffante) en tenant compte des données techniques énoncées dans le présent manuel.

Toute utilisation non conforme entraînera une exclusion de la garantie.

#### Déclaration de conformité CE

Le marquage "CE" est apposé sur le produit, celui-ci étant conforme aux dispositions communautaires prévoyant son apposition. La déclaration de conformité est disponible auprès du fabricant sur demande.

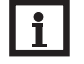

#### Note

- Des champs électromagnétiques trop élevés peuvent perturber le fonctionnement de l'appareil.
- Veillez à ne pas exposer ce dernier à des champs électromagnétiques trop élevés.

#### Traitement des déchets

- · Veuillez recycler l'emballage de l'appareil.
- L'appareil en fin de vie ne doit pas être jeté dans les déchets ménagers. Les appareils en fin de vie doivent être déposés auprès d'une déchetterie ou d'une collecte spéciale de déchets d'équipements électriques et électroniques. Sur demande, nous reprenons les appareils usagés que vous avez achetés chez nous en garantissant une élimination respectueuse de l'environnement.

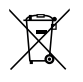

#### Sous réserve d'erreurs et de modifications techniques

#### DeltaSol® AL

Le régulateur différentiel DeltaSol® AL bénéficie de toutes les fonctions nécessaires à la gestion d'un système de chauffage standard et est doté d'un écran System-Monitoring permettant de visualiser clairement et rapidement les paramètres du système. Le régulateur est également équipé d'une interface VBus® pour la communication de données. Il est simple à manipuler et facilite le contrôle de l'état de fonctionnement du système.

#### Sommaire

| 1                        | Vue d'ensemble                                                                               | 4           |
|--------------------------|----------------------------------------------------------------------------------------------|-------------|
| 2                        | Installation                                                                                 | 5           |
| 2.1                      | Montage                                                                                      | 5           |
| 2.2                      | Raccordement électrique                                                                      | 6           |
| 2.3                      | Transmission de données/Bus                                                                  | 6           |
| 2.4                      | Emplacement des bornes                                                                       | 7           |
| 2                        | Commanda                                                                                     | 8           |
|                          | Commanue                                                                                     | •• •        |
| <b>3</b> .1              | Touches de réglage                                                                           |             |
| 3.1<br>3.2               | Touches de réglage<br>Ecran System-Monitoring                                                | 8           |
| 3.1<br>3.2<br>3.3        | Touches de réglage<br>Ecran System-Monitoring<br>Interrupteur coulissant                     | e           |
| 3.1<br>3.2<br>3.3<br>3.4 | Touches de réglage<br>Ecran System-Monitoring<br>Interrupteur coulissant<br>Témoins lumineux | 8<br>8<br>9 |

| 4   | Paramétres de réglage et canaux d'affichage | 10   |
|-----|---------------------------------------------|------|
| 4.1 | Présentation des canaux                     | . 10 |
| 4.2 | Canaux d'affichage et de réglage            | . 10 |
| 5   | Détection de pannes                         | 16   |
| 6   | Accessoires                                 | 19   |
|     |                                             |      |

#### Vue d'ensemble

- Ecran System-Monitoring
- Visualisation compréhensible des paramètres de l'installation
- Jusqu'à 3 sondes de température Pt1000
- Bilan calorimétrique
- Contrôle de fonctionnement
- Compteur d'heures de fonctionnement solaire
- Boîtier au design flambant neuf
- Concept de commande intuitif
- RESOL VBus<sup>®</sup>
- Economie d'énergie grâce à la consommation stand-by réduite

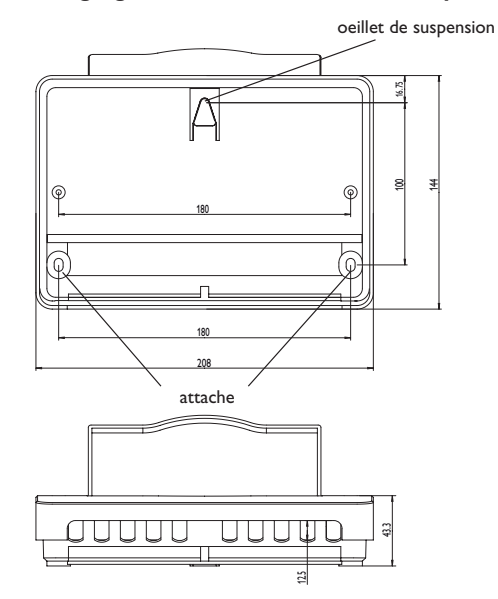

#### Caractéristiques techniques:

Entrées: pour 3 sondes de température Pt1000 Sorties: 1 sortie pour relais électromécanique à contact inverseur Capacité de coupure: 4 (1) A 240 v~ (relais électromécanique) Capacité totale de coupure: 4 A 240 V~ Alimentation: 100 ... 240 V~ (50 ... 60 Hz) Type de connexion: Y Standby: 0,33 W Fonctionnement: type 1.B Tension de choc: 2,5 kV Interface de données: RESOL VBus® Sortie de courant VBus®: 35 mA Fonctions: régulateur différentiel de température pour les systèmes de chauffage solaire standards. Contrôle de fonctionnement Boîtier: plastique, PC-ABS et PMMA

Montage: mural

Affichage/Ecran: écran graphique LC System-Monitoring pour visualiser l'ensemble de l'installation, affichage 16 segments, affichage 7 segments, 8 symboles pour contrôler l'état du système et 1 témoin lumineux de contrôle

Commande: à travers les 3 touches et 1 commutateur sur l'avant du boîtier Type de protection: IP 20 / IEC 60529 Classe de protection: II

**Température ambiante:** 0 ... 40 °C

Degré de pollution: 2

Dimensions: 144 x 208 x 43 mm

#### 2 Installation

#### 2.1 Montage

#### AVERTISSEMENT ! Choque électrique !

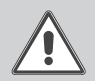

➔ Débrancher l'appareil du réseau électrique avant de l'ouvrir!

Réaliser le montage de l'appareil dans une pièce intérieure sèche. Afin d'assurer le bon fonctionnement de l'appareil, veiller à ne pas exposer ce dernier à des champs électromagnétiques trop élevés.

Le régulateur doit pouvoir être séparé du réseau électrique par le biais d'un dispositif supplémentaire (avec une distance minimum de séparation de 3 mm sur tous les pôles) ou par le biais d'un dispositif de séparation (fusible), conformément aux règles d'installation en vigueur.

Lors de l'installation, veiller à maintenir le câble de connexion au réseau électrique séparé des câbles des sondes.

- → Dévisser la vis cruciforme du couvercle et détacher le couvercle
- Marquer le point de fixation supérieur pour l'oeillet de suspension sur le mur, percer un trou et y introduire la cheville et la vis correspondante (fournies avec le matériel de montage).
- ➔ Accrocher le boîtier du régulateur sur la vis de fixation. Marquer le point de fixation inférieur pour l'attache (la distance entre les deux trous doit être égale à 180 mm)
- → Percer un trou et y introduire la cheville inférieure.
- → Fixer le boîtier au mur en vissant la vis de fixation inférieure.

#### Système DeltaSol® AL

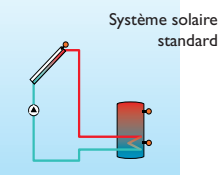

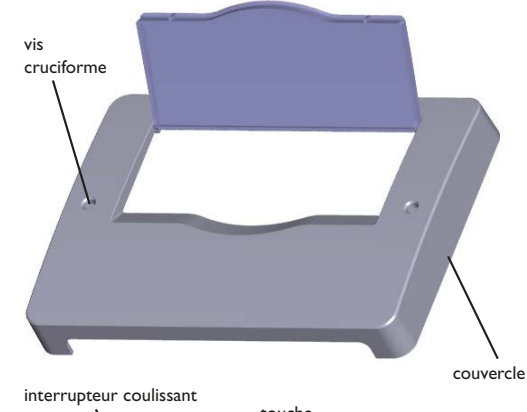

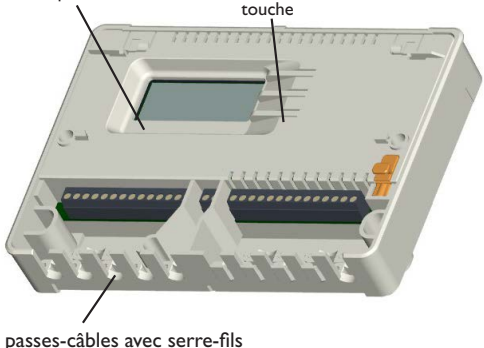

#### 2.2 Raccordement électrique

#### **ATTENTION ! Décharges électrostatiques !**

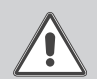

Des décharges électrostatiques peuvent endommager les composants électroniques!

→ Se décharger avant de toucher l'appareil !

Le raccordement réseau est toujours la dernière étape de montage !

L'alimentation électrique du régulateur s'effectue à travers un câble secteur. La tension d'alimentation doit être comprise entre  $100 \dots 240 \, V \sim (50 \dots 60 \, Hz)$ .

Le régulateur est doté d'un relais à contact inverseur sur lequel un appareil électrique tel qu' une pompe, une vanne, etc. peut être branché.

- 10 = borne de terre 🛛
- 11 = borne de terre 🛛

es

- 12 = conducteur R1-R (contact de repos)
- 13 = conducteur R1-A (contact de fermeture)
- 14 = conducteur neutre N

Selon le type de produit, les câbles sont déjà branchés sur l'appareil. Si ce n'est pas le cas, suivre les étapes suivantes:

Brancher les **sondes de température** (S1 à S3) sans tenir compte de leur polarité sur les bornes suivantes:

- 1/2 = Sonde 1 (p. ex. sonde capteur)
- 3/4 = Sonde 2 (p. ex. sonde réservoir)
- 5/6 = Sonde 3 (p. ex. sonde réservoir en haut)

Brancher le **RESOL VBus**<sup>®</sup> sans tenir compte de la polarité sur les bornes marquées du mot "VBus":

- 7 = borne VBus
- 8 = borne VBus

Brancher le câble secteur sur les bornes suivantes:

- 15 = conducteur neutre N
- 16 = conducteur L
- 9 = borne de terre 🛛

Fixer les câbles sur le boîtier à l'aide des serre-fils inclus dans le matériel de montage et des vis correspondantes.

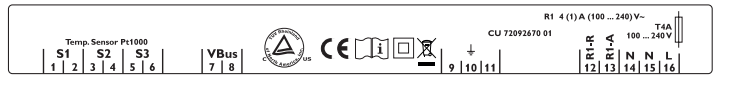

#### 2.3 Transmission de données/Bus

Le régulateur est équipé du **RESOL VBus**<sup>®</sup> lui permettant de transmettre des données à des modules externes et d'alimenter ces derniers en énergie électrique. Le RESOL VBus<sup>®</sup> se branche sur les deux bornes marquées du mot "VBus" (pôles interchangeables). Ce bus de données permet de brancher un ou plusieurs modules VBus<sup>®</sup> RESOL sur le régulateur, tels que :

- Grand panneau d'affichage RESOL GA3 à partir de la version 1.21
- Petit panneau d'affichage RESOL SD3 à partir de la version 1.21
- Datalogger RESOL DL2
- Adaptateur interface RESOL VBus<sup>®</sup>/USB

#### 2.4 Emplacement des bornes

**Système solaire standard** avec 1 réservoir, 1 pompe et 3 sondes. Les sondes S1/S2 sont également utilisées pour le bilan calorimétrique.

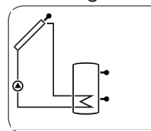

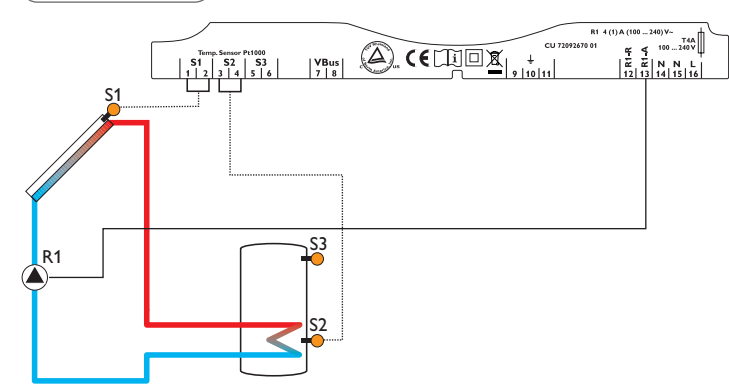

| Symbole | Description                          |
|---------|--------------------------------------|
| S1      | Sonde capteur                        |
| S2      | Sonde réservoir en bas               |
| S3      | Sonde réservoir en haut (optionelle) |
| R1-A    | Pompe solaire                        |

#### 3 Commande

#### 3.1 Touches de réglage

Le régulateur se manie avec les 3 touches de réglage situées à côté de l'écran d'affichage. La touche 1 sert à retourner dans le menu d'affichage ou à augmenter des valeurs de réglage. La touche 2 sert à effectuer l'opération inverse.

Pour régler des valeurs, appuyer pendant environ 3 secondes sur la touche 2 après le dernier canal d'affichage. Lorsqu'une valeur de réglage s'affiche sur l'écran, **SET** apparaît. Appuyer sur la touche 3 pour accéder au mode de réglage.

- → Sélectionner le canal désiré en appuyant sur les touches 1 et 2.
- → Appuyer brièvement sur la touche 3, SET clignote (mode SET).
- → Régler la valeur en utilisant les touches 1 et 2
- → Appuyer brièvement sur la touche 3, Si apparaît et reste affiché, la valeur réglée est sauvegardée.

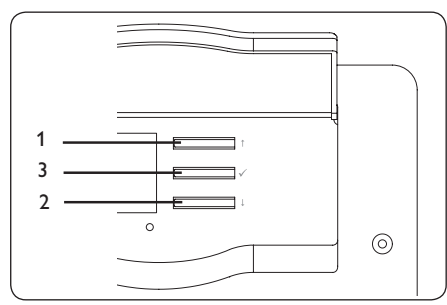

#### 3.2 Ecran System-Monitoring

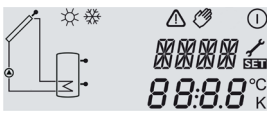

L'écran System-Monitoring se compose de 3 champs: l'affichage de canaux, la réglette de symboles et le system screen (schéma de système).

#### 3.2.1 Affichage de canaux

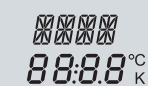

L'affichage de canaux se compose de deux lignes. La ligne supérieure est une ligne alphanumérique d'affichage de 16 segments (affichage de texte). Cette ligne affiche surtout des noms de canaux/des niveaux de menu. La ligne inférieure est une ligne d'affichage de 7 segments qui affiche des valeurs de canaux et des paramètres de réglage.

Les températures et les différences de température en °C et K sont affichées avec l'indication de l'unité. L'affichage en °F et °Ra s'effectue sans l'indication de l'unité.

#### 3.2.2 Réglette de symboles

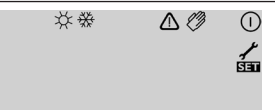

Les symboles additionnels de la réglette de symboles indiquent l'état actuel du système.

| état                                                                                   | normal | clignotant     |
|----------------------------------------------------------------------------------------|--------|----------------|
| Relais 1 actif                                                                         |        |                |
| Limitation maximale du réservoir activée/température maximale du<br>réservoir dépassée | *      |                |
| Fonction refroidissement du capteur active                                             |        | ¥              |
| Fonction refroidissement par circulation de retour active                              |        | $\sim$         |
| Option antigel activée                                                                 | 券      |                |
| Limitation minimale du capteur active                                                  |        | <u></u>        |
| Fonction antigel active                                                                |        | <del>%</del> ~ |
| Arrêt d'urgence du capteur actif ou arrêt d'urgence du réservoir actif                 |        | $\triangle$    |
| Sonde défectueuse S1                                                                   | 1      | $\triangle$    |
| Sonde défectueuse S2                                                                   | .∕ ☆   | $\triangle$    |
| Mode manuel actif                                                                      | Ø      | $\triangle$    |
| Un canal de réglage est modifié (Mode SET)                                             |        | SET            |

#### 3.2.3 Le System-Screen

L'écran system screen montre le schéma de système. Cet affichage se compose de plusieurs symboles de système qui, selon l'état actuel du système de chauffage, clignotent, restent affichés ou sont masqués.

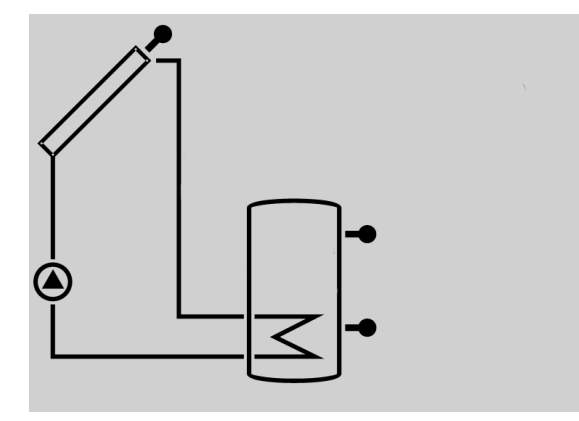

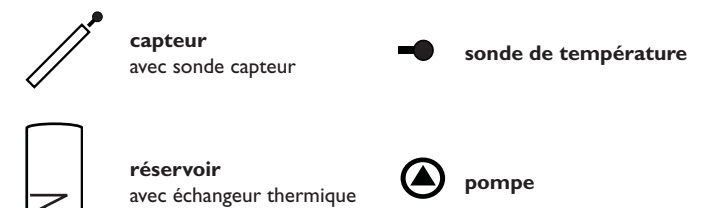

#### 3.3 Interrupteur coulissant

A travers l'interrupteur coulissant le relais peut être activé (I), désactivé (0) ou mis au mode automatique (Auto) à la main:

- Manuel Off = 0 (gauche)
- Manuel On = I (droite)
- Automatique = Auto (centre)

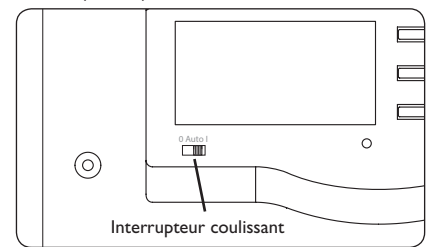

#### 3.4 Témoins lumineux

#### 3.4.1 Témoins lumineux System Screen

- La pompe clignote pendant la phase d'initialisation
- Les sondes clignotent lorsque les canaux d'affichage correspondants sont sélectionnés sur l'écran
- Les sondes clignotent très vite lorsqu'une d'entre elles est défectueuse.

#### 3.4.2 Témoins lumineux LED

| vert constant:        | fonctionnement normal                     |
|-----------------------|-------------------------------------------|
| rouge/vert clignotant | :: phase d'initialisation                 |
|                       | mode manuel                               |
| rouge clignotant:     | sonde défectueuse                         |
|                       | (le symbole de sonde clignote rapidement) |

#### 4 Paramètres de réglage et canaux d'affichage

#### 4.1 Présentation des canaux

Note:

# i

S3 s'affiche uniquement lorsque la sonde de température est branchée!

| Canal |   | Description                               | Page |
|-------|---|-------------------------------------------|------|
| CAP   | A | Température capteur                       | 10   |
| TR    | A | Température réservoir                     | 10   |
| S3    | A | Température sonde 3                       | 10   |
| h P   | A | Heures de fonctionnement relais           | 11   |
| kWh   | A | Quantité de chaleur kWh                   | 11   |
| MWh   | A | Quantité de chaleur MWh                   | 11   |
| DT O  | R | Différence de température d'enclenchement | 11   |
| DT F  | R | Température de déclenchement              | 11   |
| R MX  | R | Température maximale réservoir            | 12   |
| LIM   | R | Température d'arrêt d'urgence capteur     | 12   |

| Canal |    | Description                                        | Page |
|-------|----|----------------------------------------------------|------|
| ORC   | R  | Option fonction refroidissement du capteur capteur | 12   |
| CMS   | R* | Température maximale capteur                       | 12   |
| OCN   | R  | Option limitation minimale capteur                 | 13   |
| CMN   | R* | Température minimale capteur                       | 13   |
| OFA   | R  | Option antigel capteur                             | 13   |
| CAG   | R* | Température antigel capteur                        | 13   |
| OREF  | R  | Option refroidissement par circulation de retour   | 13   |
| O CT  | R  | Option capteurs tubulaires                         | 14   |
| DMAX  | R  | Débit maximale                                     | 14   |
| GELT  | R  | Type antigel                                       | 14   |
| GELT% | R  | Antigel                                            | 14   |
| UNIT  | R  | Unité                                              | 15   |
| LANG  | R  | Langue                                             | 15   |
|       |    | Numéro de version                                  |      |

DSAL 1.00 Numéro de version

#### A = Affichage

R = Paramètre de réglage

R\* = Le canal correspondant est présent lorsque l'option respective est activée

#### 4.2 Canaux d'affichage et de réglage

#### Affichage température du capteur

| [] FIF | כ   |
|--------|-----|
| 8      | 35° |

#### CAP

Température du capteur gamme d'affichage: -40 ... +260 °C [-40 ... +500 °F] Affichage de la température actuelle du capteur • CAP : Température du capteur

#### Affichage de la température du réservoir

| TR      |   |
|---------|---|
| <u></u> | ) |

#### TRES

Température du réservoir gamme d'affichage: -40 ... +260 °C [-40 ... +500 °F] Affichage de la température actuelle du réservoir

• TR: Température du réservoir

#### Affichage sonde 3

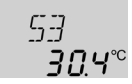

#### **S**3

Température de la sonde

gamme d'affichage: -40 ... +260 °C [-40 ... +500 °F]

Affichage de la température actuelle de la sonde additionnelle (sans fonction de réglage).

• S3 : Température sonde 3

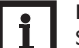

#### Note:

S3 s'affiche uniquement lorsqu'une sonde de température est branchée!

10

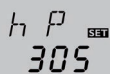

#### h P

Compteur d'heures de fonctionnement Canal d'affichage

Le compteur d'heures de fonctionnement fait la somme des heures de fonctionnement solaire du relais (**h P**). L'écran affiche des heures complètes.

La somme des heures de fonctionnement peut être remise à zéro. Dès qu'un canal d'heure de fonctionnement est sélectionné, le symbole **SET** apparaît sur l'écran et reste affiché.

➔ Pour passer au mode RESET du compteur, appuyez sur la touche SET (3) pendant 2 secondes.

Le symbole **SET** clignote et les heures de fonctionnement se remettent à zéro.

→ Pour terminer l'opération RESET, appuyez sur la touche SET.

Pour interrompre l'opération RESET, n'appuyez sur aucune touche pendant 5 secondes. Le régulateur passe automatiquement au mode d'affichage.

#### kWh

Quantité de chaleur en kWh/MWh Canal d'affichage

La quantité de chaleur transportée se calcule à travers le débit, l'antigel (et la concentration d'antigel) et la différence de température entre les sondes de référence départ S1 et retour S2. Cette quantité s'affiche en kWh dans le canal d'affichage **kWh** et en MWh dans le canal **MWh**. Le rendement thermique total s'obtient avec la somme des deux canaux.

La quantité de chaleur obtenue peut être remise à zéro. Dès qu'un canal d'affichage de la quantité de chaleur est sélectionné, le symbole SET apparaît sur l'écran et reste affiché.

➔ Pour passer au mode RESET du compteur, appuyez sur la touche SET (3) pendant 2 secondes.

Le symbole **SET** clignote et la valeur de quantité de chaleur se remet à zéro.

→ Pour terminer le processus RESET, appuyez sur la touche SET.

Pour interrompre l'opération RESET, n'appuyez sur aucune touche pendant 5 secondes. Le régulateur passe automatiquement au mode d'affichage.

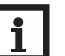

#### Note:

Les valeurs de réglage doivent uniquement être réglées par un technicien habilité. Autrement le fonctionnement impeccable ne sera pas garanti!

Pour régler des valeurs, appuyer pendant environ 3 secondes sur la touche 2 après le dernier canal d'affichage. Lorsqu'une valeur de réglage s'affiche sur l'écran, **Sen** apparaît. Appuyer sur la touche 3 pour accéder au mode de réglage.

#### Réglage $\Delta T$

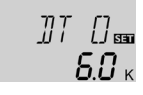

#### DT O

Différence de température d'enclenchement gamme de réglage : 1,0...20,0 K [2,0...40,0 °Ra] réglage d'usine: 6,0 K [12,0 °Ra]

| IJŢ | F  | SET        |
|-----|----|------------|
|     | 40 | <b>і</b> к |

#### DT F

Différence de température de déclenchement gamme de réglage : 0,5 ... 19,5 K [1,0 ... 39,0 °Ra] réglage d'usine: 4,0 K [8,0 °Ra]

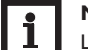

#### Note:

La différence de température d'enclenchement doit toujours être supérieure de 0,5 K (1°Ra) à la différence de température de déclenchement.

Lorsque la différence d'enclenchement (**DTO**) est atteinte, la pompe se met en marche. Lorsque la différence est inférieure à la différence de température de déclenchement préréglée (**DT F**) la pompe est désactivée.

₽ MX 📾 **60**°°

#### R MX

Température maximale du réservoir gamme de réglage: 4 ... 95 °C [40 ... 200 °F] réglage d'usine: 60 °C [140 °F] hystérésis: 2 K (4 °Ra)

Lorsque la température maximale réglée est dépassée, le réservoir ne se recharge pas afin d'empêcher une surchauffe. Si la température maximale du réservoir est dépassée, le symbole  $\ddagger$ s'affiche sur l'écran.

# i

#### Note:

Le régulateur est doté d'un mécanisme d'arrêt d'urgence empêchant le réservoir de chauffer lorsque le réservoir atteint une température de 95 °C (200 °F).

#### Température limite du capteur pour l'arrêt d'urgence du capteur

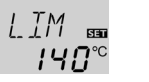

#### LIM

Température limite du capteur gamme de réglage: 110 ... 200 °C [230 ... 400 °F] réglage d'usine: 140 °C [280 °F] hystérésis: 10 K (20 °Ra)

Lorsque la température limite du capteur préréglée (**LIM**) est dépassée, la pompe solaire s'arrête afin d'empêcher une surchauffe endommageante des composantes solaires.

La température limite est préréglée sur 140 °C (280 °F), mais elle peut être modifiée dans la gamme de réglage de 110...200 °C (230...400 °F). Si la température limite du capteur est dépassée, le symbole  $\Delta$  (clignotant) apparaît sur l'écran.

#### Refroidissement du système

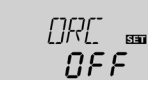

#### ORC

Option refroidissement du système sélection: OFF/ON réglage d'usine: OFF [<sup>™</sup> ™ [20°°

#### СМХ

Température maximale du capteur gamme de réglage: 100...190 °C [210...380 °F] réglage d'usine: 120 °C; 250 [°F] hystérésis: 5 K (10 °Ra)

Lorsque le réservoir atteint sa température maximale, le système de chauffage solaire s'arrête. Dès que le capteur atteint sa température maximale (**CMX**), la pompe solaire est mise en marche jusqu'à ce que la température du capteur soit de nouveau inférieure de 5 K (10 °Ra) à cette valeur limite de température. Pendant ce temps, la température du réservoir peut continuer à augmenter mais uniquement jusqu'à 95 °C (200 °F) (arrêt d'urgence du réservoir).

#### Lorsque la fonction OREF est activée

Lorsque la température du réservoir dépasse la température maximale du réservoir (**R MX**) et que la température du capteur est inférieure de 5 K (10 °Ra) à celle du réservoir, la pompe reste activée jusqu'à ce que le réservoir se refroidisse à travers le capteur et les tuyaux et atteigne une température inférieure à la température maximale du réservoir préréglée (**R MX**).

Si la fonction refroidissement du système est active, le symbole  $\bigstar$  (clignotant) apparaît sur l'écran. Grâce à la fonction de refroidissement combinée, le système de chauffage solaire reste en ordre de marche plus longtemps lors des journées chaudes d'été et réduit la charge thermique du champ de capteur et du liquide caloporteur.

#### Option limitation de température minimale du capteur

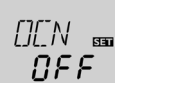

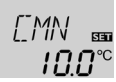

#### OCN

capteur

sélection: OFF/ON

réglage d'usine: OFF

CM

Température minimale du capteur Limitation de température minimale du gamme de réglage: 10...90 °C [50...200 °F] réglage d'usine: 10 °C [50 °F]

La limitation de température minimale du capteur empêche la pompe de se mettre en marche trop fréquemment en cas de températures basses du capteur. Lorsque cette option est activée, la température minimale du capteur peut être réglée.

La température minimale du capteur est une température qui doit être dépassée pour que la pompe solaire (R1) puisse se mettre en marche. Si la température minimale du capteur est dépassée vers le bas, le symbole 🔆 (clignotant) apparaît sur l'écran.

#### **Option antigel**

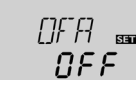

OFA Fonction antigel sélection: OFF/ON réglage d'usine: OFF

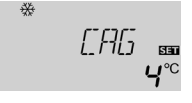

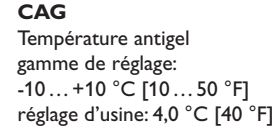

Lorsque la température de la sonde capteur dépasse la température antigel préréglée vers le bas, la fonction antigel met en marche le circuit de chauffage entre le capteur et le réservoir pour empêcher le liquide caloporteur de geler ou de "s'épaissir". Lorsque cette option est activée, la température antigel peut être réglée.

Lorsque la température antigel réglée est dépassée de 1 K (2 °Ra), le circuit de chauffage s'éteint.

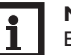

#### Note:

Etant donné que la quantité de chaleur disponible pour la fonction antigel est celle limitée du réservoir, il est conseillé de n'employer cette fonction que dans des régions ayant peu de jours avec des températures tournant autour du point de congélation par an.

#### Option refroidissement par circulation de retour

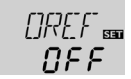

#### OREF

Option refroidissement par circulation de retour sélection: OFF/ON réglage d'usine: OFF

Lorsque le réservoir atteint sa température maximale préréglée (**R MX**), la pompe solaire reste activée afin d'éviter que le capteur n'atteigne des températures trop élevées. Pendant ce temps, la température du réservoir peut continuer à augmenter mais uniquement jusqu'à 95 °C (200 °F) (arrêt d'urgence du réservoir). Lorsque la température du réservoir dépasse la température maximale du réservoir (**R** MX) et que la température du capteur est inférieure de 5 K (10 °Ra) à celle du réservoir, la pompe reste activée jusqu'à ce que le réservoir se refroidisse à travers le capteur et les tuyaux et atteigne lune température inférieure à la température maximale préréglée (**R** MX).

#### Fonction capteurs tubulaires

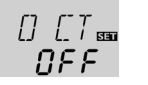

#### о ст

Fonction capteurs tubulaires gamme de réglage OFF/ON réglage d'usine OFF

Lorsque le régulateur détecte une augmentation de température du capteur de 2 K par rapport à la température du capteur enregistrée en dernier, la pompe solaire se met en marcheà 100 %, pendant 30 secondes, afin de déterminer la température actuelle du caloporteur. Dès que le temps de fonctionnement de la pompe solaire s'écoule, la température actuelle du capteur est enregistrée comme nouveau point de référence. Lorsque cette même température du capteur (nouveau point de référence) est de nouveau dépassée de 2 K, la pompe se remet en marche pendant 30

secondes. Si, pendant le temps de fonctionnement de la pompe solaire ou pendant le temps d'arrêt de l'appareil, la différence de branchement entre le capteur et le réservoir est dépassée, le régulateur passe automatiquement au mode de charge de la pompe.

Si la température du capteur diminue de 2 K pendant le temps d'arrêt de l'appareil, le moment de la mise en marche de la fonction de capteur tubulaire est recalculée. **Bilan calorimétrique** 

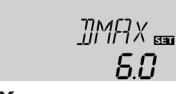

**DMAX** Débit en l/min

gamme de réglage: 0 ... 20 en pas de 0.1 réglage d'usine: 6,0

GEL T 📾

**GELT** Type antigel gamme de réglage: 0 ... 3 réglage d'usine: 1

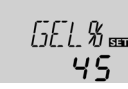

### GEL%

concentration d'antigel en % (Vol-) GEL% est masqué avec GELT 0 et 3 gamme de réglage: 20...70 réglage d'usine: 45

En principe, il est possible de réaliser un bilan calorimétrique en combinaison avec un débitmètre.

- → Régler ledébit affiché dans le débitmètre (l/min) dans le canal DMAX.
- ➔ Régler le type et la concentration d'antigel du caloporteur dans les canaux GELT et GEL%.

#### Type antigel:

0: pour l'eau

1: pour du glycole propylénique

2: pour du glycole éthylénique

3: pour le Tyfocor® LS/G-LS

#### Unités de température

#### UNIT

Unité de température sélection: °C … °F réglage d'usine: °C

Canal de réglage pour l'unité de température. Il est également possible de commuter entre °C et °F lors du fonctionnement.

Les températures et  $\mathfrak{P}$  différences de température en °C et K sont affichées avec l'indication de l'unité. L'affichage en °F et °Ra s'effectue sans l'indication de l'unité.

#### Langue

LANG

#### LANG

Sélection de la langue sélection: dE, En, It, Fr réglage d'usine: Fr

Canal de réglage pour la langue du menu.

- dE : Allemand
- En : Anglais
- It : Italien
- Fr : Français

#### 5 Détection de pannes

En cas de panne, un code erreur s'affiche sur l'écran (voir chap. 3.2.2).

Le régulateur est protégé par un fusible. Après avoir enlevé le couvercle, le porte-fusible devient accessible. Celui-ci contient également le fusible de rechange. Pour remplacer le fusible, détacher le porte-fusible en le tirant vers l'avant.

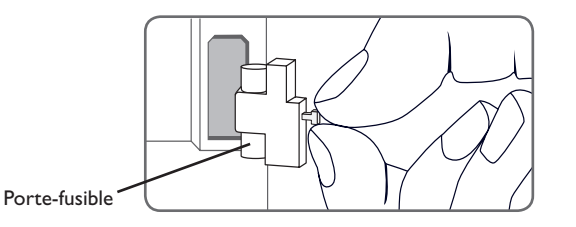

Le voyant de contrôle clignote en rouge. Les symboles 🖋 et 🛆 (clignotant) apparaissent sur l'écran.

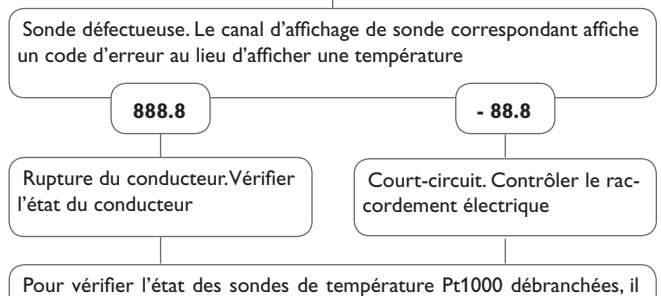

Pour vérifier l'état des sondes de température Pt1000 débranchées, il faut utiliser un ohmmètre. Le tableau ci-dessous présente les valeurs de résistance selon la température des sondes.

|                                         |     |      | 1   |     |      |
|-----------------------------------------|-----|------|-----|-----|------|
| °C                                      | °F  | Ω    | °C  | °F  | Ω    |
| -10                                     | 14  | 961  | 55  | 131 | 1213 |
| -5                                      | 23  | 980  | 60  | 140 | 1232 |
| 0                                       | 32  | 1000 | 65  | 149 | 1252 |
| 5                                       | 41  | 1019 | 70  | 158 | 1271 |
| 10                                      | 50  | 1039 | 75  | 167 | 1290 |
| 15                                      | 59  | 1058 | 80  | 176 | 1309 |
| 20                                      | 68  | 1078 | 85  | 185 | 1328 |
| 25                                      | 77  | 1097 | 90  | 194 | 1347 |
| 30                                      | 86  | 1117 | 95  | 203 | 1366 |
| 35                                      | 95  | 1136 | 100 | 212 | 1385 |
| 40                                      | 104 | 1155 | 105 | 221 | 1404 |
| 45                                      | 113 | 1175 | 110 | 230 | 1423 |
| 50                                      | 122 | 1194 | 115 | 239 | 1442 |
| Valeurs de résistance des sondes Pt1000 |     |      |     |     |      |

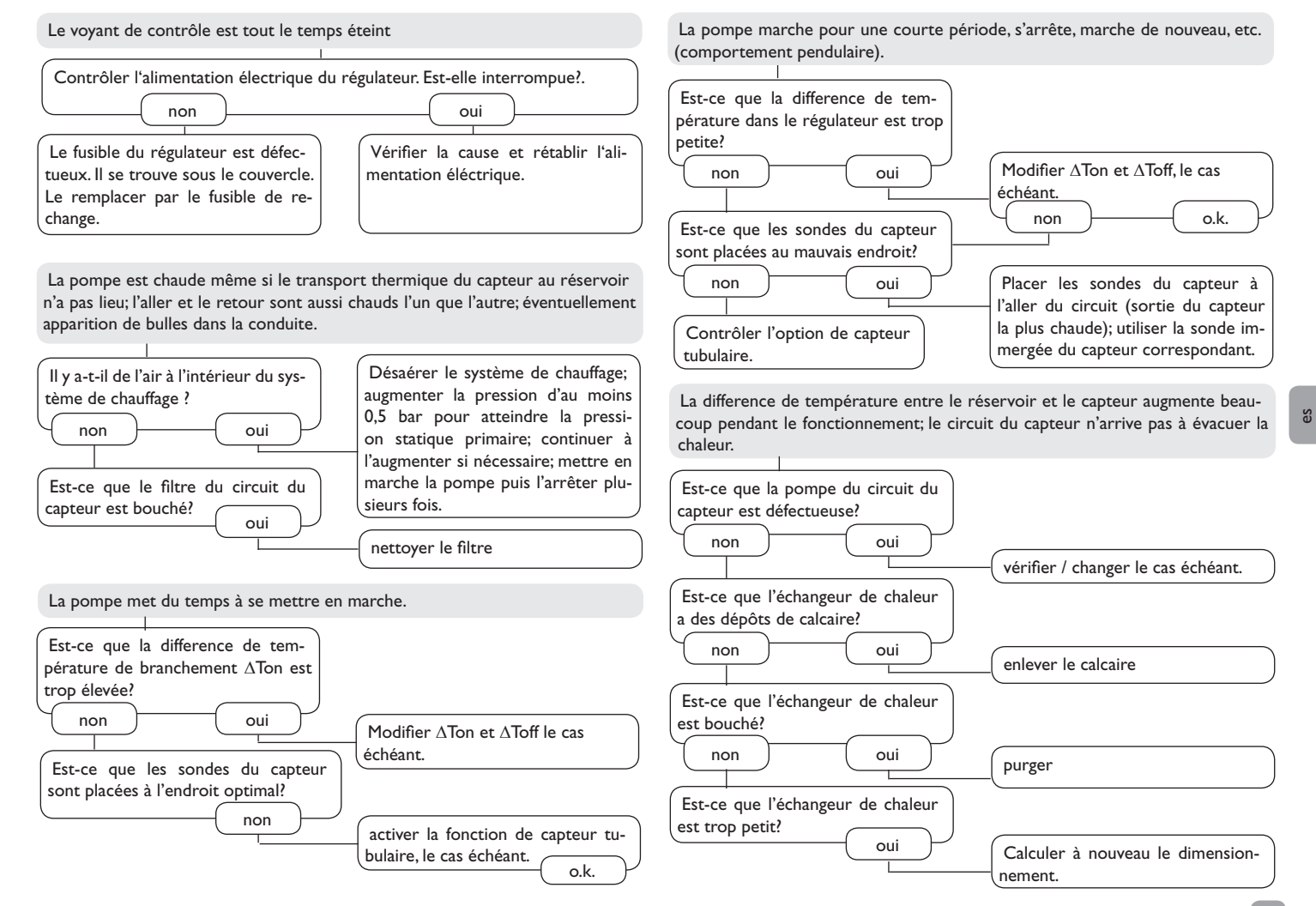

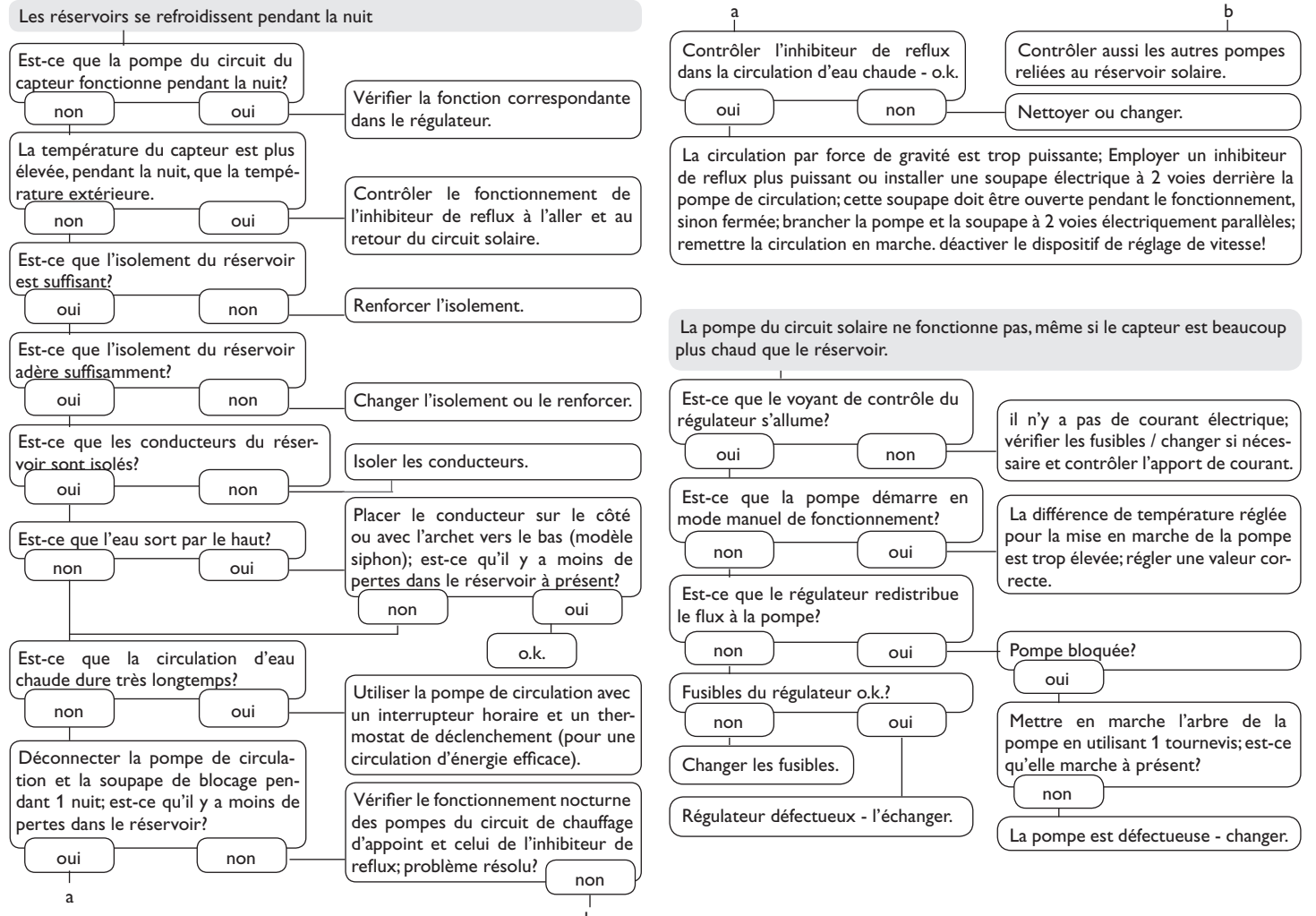

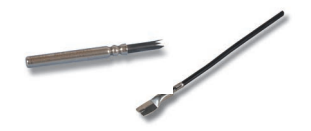

#### Sondes

Notre offre comprend des sondes à haute température, des sondes de contact pour surface plate, des sondes à température extérieure, des sondes à température intérieure, des sondes de contact pour tuyau et des sondes de radiation, également disponibles comme sondes complètes avec douille.

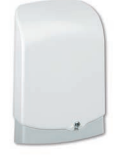

#### **Protection contre les surtensions**

Nous vous conseillons d'utiliser la boîte de protection RESOL SP10 contre les surtensions en combinaison avec des sondes de capteurs solaires afin qu'elle puisse absorber les surtensions produites, par exemple par des éclairs dans les environs.

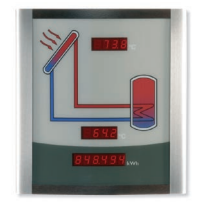

#### Smart Display SD3

Le petit panneau d'affichage RESOL Smart Display SD3 est conçu pour être branché sur les régulateurs RESOL à travers le RESOL VBus<sup>®</sup>. Il sert à visualiser les températures du capteur et du réservoir ainsi que le rendement énergétique de l'installation solaire. Les LEDs et le verre filtrant produisent une brillance exceptionnelle et permettent de bien lire le panneau de loin et dans toutes conditions de lumière. Une alimentation additionnelle n'est pas requise.

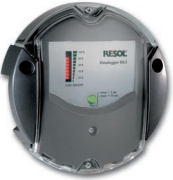

# Grand panneau d'affichage GA3

Le grand panneau d'affichage GA3 RESOL est conçu pour être branché sur un régulateur RESOL à travers le RESOL-VBus<sup>®</sup>. Il sert à visualiser les données du régulateur: les températures des panneaux solaires et du réservoir, la quantité de chaleur produite par le système. Les diodes luminescentes très effectives et le verre filtrant antireflet produisent une brillance exceptionnelle et permettent de bien lire le panneau de loin et en cas d'effets de lumière trop intenses. Votre distributeur:

#### Note importante:

Les textes et les illustrations de ce manuel ont été réalisés avec le plus grand soin et les meilleures connaissances possibles. Étant donné qu'il est, cependant, impossible d'exclure toute erreur, veuillez prendre en considération ce qui suit:

Vos projets doivent se fonder exclusivement sur vos propres calculs et plans, conformément aux normes et directives valables. Nous ne garantissons pas l'intégralité des textes et des dessins de ce manuel; ceux-ci n'ont qu'un caractère exemplaire. L'utilisation de données du manuel se fera à risque personnel. L'éditeur exclue toute responsabilité pour données incorrectes, incomplètes ou érronées ainsi que pour tout dommeage en découlant.

#### **RESOL-Elektronische Regelungen GmbH**

Heiskampstraße 10 45527 Hattingen/Germany Tel.: +49 (0) 23 24/96 48-0 Fax: +49 (0) 23 24/96 48-755 www.resol.fr contact@resol.fr

#### Note:

Le design et les caractéristiques du régulateur sont suceptibles d'être modifiés sans préavis.

Les images sont susceptibles de différer légèrement du modèle produit.

#### Achevé d'imprimer

Ce manuel d'instructions pour le montage et l'utilisation de l'appareil est protégé par des droits d'auteur, toute annexe inclue. Toute utilisation en dehors de ces mêmes droits d'auteur requiert l'autorisation de la société RESOL – Elektronische Regelungen GmbH. Ceci s'applique en particulier à toute reproduction/copie, traduction, microfilm et à tout enregistrement dans un système électronique.

© RESOL-Elektronische Regelungen GmbH